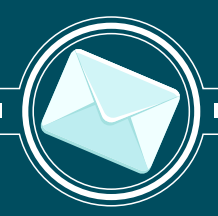

### E-Posta Kurulum Rehberi

Xmail e-posta hesabı Outlook, Android ve IOS platformları kurulum rehberi

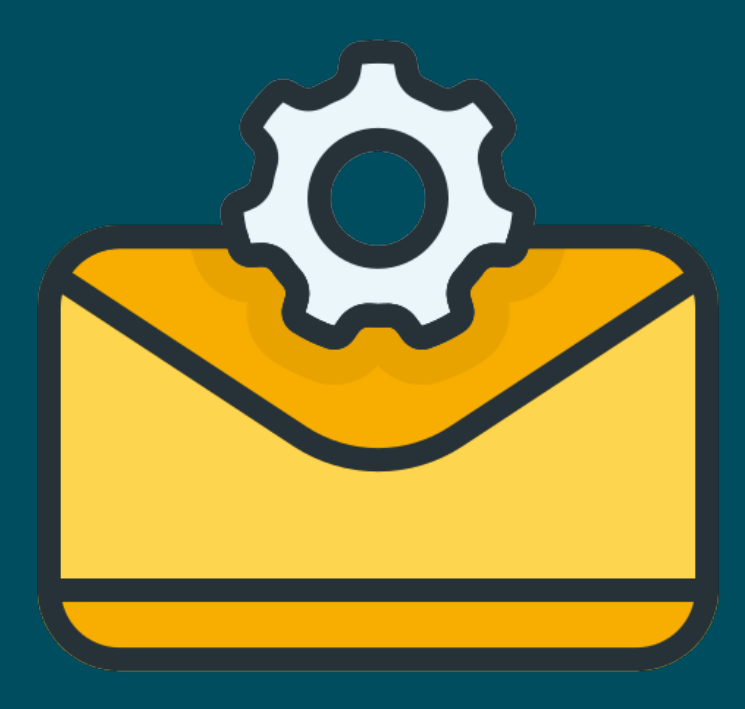

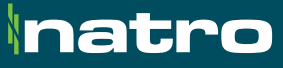

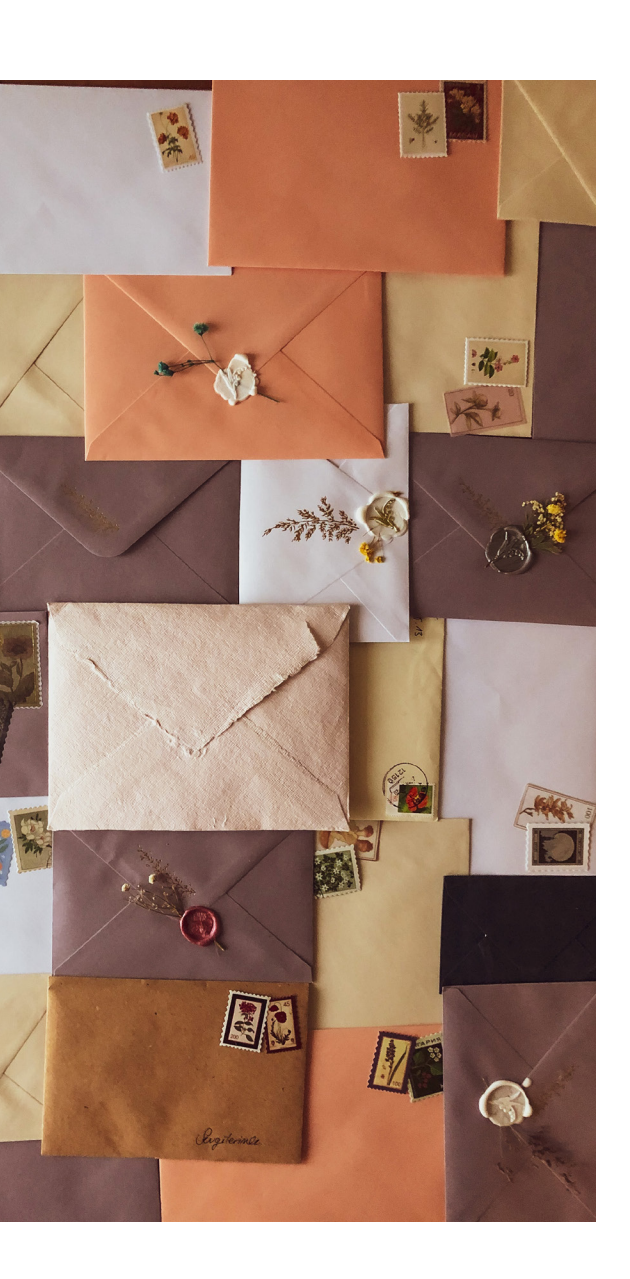

#### Kurulum Rehberi İçindekiler

#### 01 Outlook 2019 Kurulumu

| 1. | IMAP Kurulumu           | 03 |
|----|-------------------------|----|
| 2. | ActiveSync Kurulumu     | 07 |
| 3. | Manuel Kurulum Ayarları | 08 |

#### 02 Outlook 2016 Kurulumu

| 1. | IMAP Kurulumu       | 12 |
|----|---------------------|----|
| 2. | ActiveSync Kurulumu | 14 |

#### 03 Mobil Kurulumlar

| 1. | Android IMAP Kurulumu     | 17 |
|----|---------------------------|----|
| 2. | Android Exchange Kurulumu | 19 |
| 3. | iPhone (IOS) Kurulumu     | 21 |

# Outlook 2019 IMAP Kurulumu

Microsoft Outlook 2019 ve üstü versiyonlarda **IMAP** mail kurulum rehberi

#### Standart kullanıcılar için IMAP kurulumu

Bilgisayarınızda Windows search (arama) kısmına Control Panel (Denetim Masası) yazılarak, aşağıdaki ekran açılmalıdır. Daha sonra buradaki **Mail (Microsoft Outlook)** (Türkçe E-posta) uygulamasını çalıştırınız.

| $\rightarrow \vee \uparrow \square \cong \rightarrow ControllPanel$ | All Control Panel Rems             | ~ C                           |                         |        |
|---------------------------------------------------------------------|------------------------------------|-------------------------------|-------------------------|--------|
| djust your computer's settings                                      |                                    |                               | View bys – Large i      | tens - |
| 📑 AutoPlay                                                          | Back up and Restore<br>(Windows 7) | 🍕 BitLocker Drive Encryption  | n 🙀 Colour Management   |        |
| Credential Manager                                                  | Date and Time                      | Uefault Programs              | 🚛 Device Manager        |        |
| m Devices and Printers                                              | 🚱 Lase of Access Centre            | Tile Explorer Options         | 🔓 Lile History          |        |
| A Fonts                                                             | lindexing Options                  | Internet Options              | Keyboard                |        |
| Mail (Microsoft Outlook)                                            | 🥌 Mouse                            | Network and Sharing<br>Centre | Phone and Modem         |        |
| Power Options                                                       | Programs and Features              | Recovery                      | 👧 Region                |        |
| RemoteApp and Desktop<br>Connections                                | 📂 Security and Maintenance         | Sound                         | 🕀 - Speech Recognition  |        |
| Storage Spaces                                                      | 🔞 Sync Centre                      | System                        | askbar and Navigation   |        |
| Troubleshooting                                                     | 🧱 User Accounts                    | Windows Detender              | Dindows Mobility Centre |        |

Aşağıda örneği olan açılan ekranda **Email Accounts** (Eposta Hesapları)'na tıklanır.

| Email<br>Yo | Accounts<br>ou can add or remove an account. | You can sele  | ct an account and | change its settings.    |               |
|-------------|----------------------------------------------|---------------|-------------------|-------------------------|---------------|
| mail        | Data Files RSS Feeds ShareP                  | oint Lists Ir | nternet Calendars | Published Calendars     | Address Books |
| 🗟 Ne        | w 📌 Repair 😭 Change                          | 🕑 Set as      | Default 🗙 Remo    | we 🕈 🖶                  |               |
| Name        |                                              |               | Туре              |                         |               |
| 0-          |                                              |               | Microsoft Excha   | inge (send from this ac | count by def  |
|             |                                              |               |                   |                         |               |
|             |                                              |               |                   |                         |               |
|             |                                              |               |                   |                         |               |
|             |                                              |               |                   |                         |               |
|             |                                              |               |                   |                         |               |

| Auto Account Setup<br>Outlook can automa | tically configure many email accounts.                          | × |
|------------------------------------------|-----------------------------------------------------------------|---|
|                                          |                                                                 |   |
| Your Name:                               |                                                                 |   |
| L                                        | Example: Ellen Adams                                            |   |
| Email Address:                           |                                                                 |   |
| L                                        | Example: ellen@contoso.com                                      |   |
| Password:                                |                                                                 |   |
| Retype Password:                         |                                                                 |   |
|                                          | Type the password your Internet service provider has given you. |   |

Devam edildiğinde aşağıdaki gibi bir sertifika uyarısı gelecektir. Bu ekranda **Evet** seçimi yaparak güvenli diye işaretleyiniz.

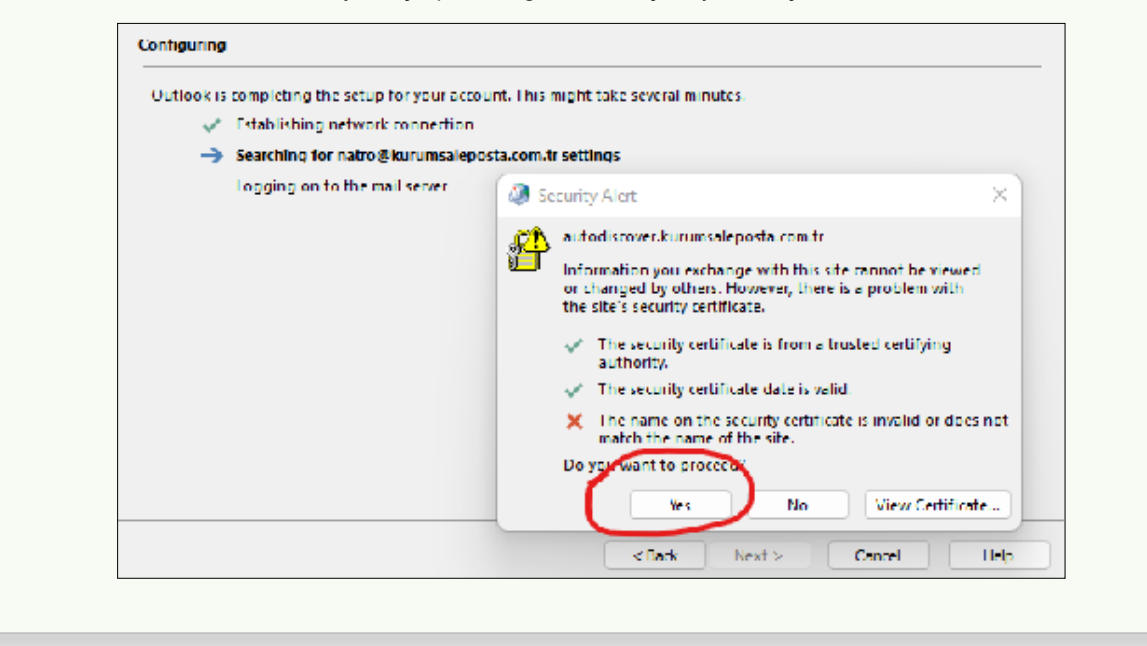

IMAP kurulumu başarıyla tamamlanmıştır.

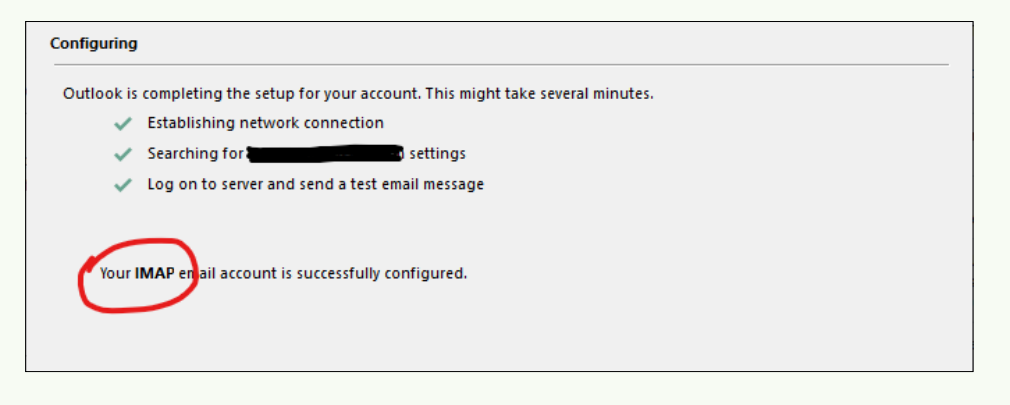

## **Outlook 2019 ve üstü** Kurumsal E-Posta

## ActiveSync Kurulumu

Microsoft Outlook 2019 ve üstü versiyonlarda **ActiveSync** mail kurulum rehberi

#### Manuel Mail Kurulum Ayarları

Aşağıdaki ayarları kullanarak kullanıcılar istedikleri mail client'a kurulum yapabilirler.

Sunucu Adresi : mail.kurumsaleposta.com

SMTP port: 587 IMAP Port: 143 Pop3 port: 110

#### SSL Sertifikası Ayarları

SMTP port: 465 IMAP port: 993 POP3 port: 995

Bilgisayarınızda Windows search (arama) kısmına Control Panel (Denetim Masası) yazılarak, aşağıdaki ekran açılmalıdır. Daha sonra buradaki **Mail (Microsoft Outlook)** (Türkçe E-posta) uygulaması çalıştırınız.

| 🔛 All C  | united Panel Iteres                  |        |                                    |            |                               |          | - п х                   |
|----------|--------------------------------------|--------|------------------------------------|------------|-------------------------------|----------|-------------------------|
| ← -      | → · · ↑ SontrolPanel                 | ) ALCO | antrol Panel frems                 |            | ~ c                           |          | م                       |
| Adjus    | t your computer's settings           |        |                                    |            |                               |          | View by: Large rooms =  |
|          | AutoPlay                             | \$     | Back up and Restore<br>(Windows 7) | -A         | BitLocker Drive Encryption    |          | Colour Management       |
| 38       | Credential Manager                   | ď      | Date and Time                      | ٤.         | Default Programs              |          | Device Manager          |
| <b>S</b> | Devices and Printers                 | ٢      | Lase of Access Centre              | -          | Lile Explorer Options         | 6        | Lile History            |
| A        | Fonts                                | Ð      | Indexing Options                   | 🔁          | Internet Options              | -        | Keyboard                |
| ٢        | Mail (Microsoft Outlook)             | 9      | Mouse                              | 4          | Network and Sharing<br>Centre | 4        | Phone and Modern        |
| 1        | Power Options                        |        | Programs and Features              | <b>3</b> - | Recovery                      | <i>.</i> | Region                  |
| -        | RemoteApp and Desktop<br>Connections | þ      | Security and Maintenance           | ۲          | Sound                         | ţ.       | Speech Recognition      |
|          | Slorage Spaces                       | 0      | Sync Centre                        | 2          | System                        | -        | laskbar and Navigation  |
| :        | Troubleshooting                      | 8      | User Accounts                      | đ          | Windows Defender<br>Firewall  | 1        | Windows Mobility Centre |

Aşağıda örneği olan açılan ekranda **Email Accounts** (Eposta Hesapları)'a tıklayınız.

| Email Ac  | counts 🥂                                                                                |                |
|-----------|-----------------------------------------------------------------------------------------|----------------|
|           | Setup email accounts and directories.                                                   | Email Accounts |
| Data File |                                                                                         |                |
|           | Change settings for the files Outlook uses to<br>store email messages and documents.    | Data Files     |
| Profiles  |                                                                                         |                |
|           | Setup multiple profiles of email accounts and data files. Typically, you only need one. | Show Profiles  |
|           |                                                                                         | Close          |
|           |                                                                                         | Close          |

Görünür isim, Kullanıcı adı (Mail adresinin tamamı) ve Şifre kısımları doldurunuz.

| Don   |           |               |                   |                         |                                               |
|-------|-----------|---------------|-------------------|-------------------------|-----------------------------------------------|
| A NCP | air 🛛 😭 🕻 | hange 📀 Set : | as Default 🗙 Remo | ove 🛨 🖶                 |                                               |
|       |           |               | -                 |                         |                                               |
|       |           |               | Туре              |                         |                                               |
|       |           |               | Microsoft Exch    | ange (send from this ac | count by def                                  |
|       |           |               |                   |                         |                                               |
|       |           |               |                   |                         |                                               |
|       |           |               |                   |                         |                                               |
|       |           |               |                   |                         |                                               |
|       |           |               |                   |                         |                                               |
|       |           |               |                   |                         |                                               |
|       |           |               |                   | Type<br>Microsoft Exch  | Type<br>Microsoft Exchange (send from this ac |

#### Kurulum penceresinde Manuel Setup seçiniz.

| Auto Account Setup<br>Manual setup of an                              | account or connect to other server types.                                                                                    |    |
|-----------------------------------------------------------------------|----------------------------------------------------------------------------------------------------|----|
| Email Account                                                         |                                                                                                    |    |
| Your Name:                                                            |                                                                                                    |    |
|                                                                       | Example: Ellen Adams                                                                                                    |    |
| Email Address:                                                        |                                                                                                    |    |
|                                                                       | Example: ellen@contoso.com                                                                                                   |    |
| Password:                                                             |                                                                                                    |    |
| Retype Password:                                                      |                                                                                                    |    |
|                                                                       | Type the password your Internet service provider has given you.                                                              |    |
|                                                                       |                                                                                                    |    |
| ağlantı tipinde <b>E</b>                                              | <b>xchange ActiveSync</b> seçerek devam ediniz.                                                                              |    |
| ağlantı tipinde <b>E</b><br>Choose Your Accou                         | <b>Exchange ActiveSync</b> seçerek devam ediniz.                                                                             | Ť  |
| ağlantı tipinde E<br>Choose Your Accou<br>O Microso<br>Automa         | <b>Exchange ActiveSync</b> seçerek devam ediniz.<br><b>Int Type</b><br><b>It 365</b><br>Int setup for Microsoft 365 accounts | τ, |
| ağlantı tipinde E<br>Choose Your Accou<br>O Microso<br>Automa<br>Emai | Example: ellen@contoso.com                                                                                                   | т, |

| User Information      |                             |     |  |
|-----------------------|-----------------------------|-----|--|
| Your Name:            | Natro Web Hosting           |     |  |
| Email Address:        | natro@kurumsaleposta.com.tr |     |  |
| Server Information    |                             |     |  |
| Mail server:          | mail.kurumsaleposta.com     |     |  |
| Logon Information     |                             |     |  |
| User Name:            | natro@kurumsaleposta.com.tr |     |  |
| Password:             | ****                        |     |  |
|                       | Remember password           |     |  |
| Offline Settings      |                             |     |  |
| Mail to keep offline: |                             | All |  |

Devam ettiğimizde aşağıdaki şekilde başarılı bir şekilde ActiveSync kurulumu tamamlanmış olacaktır.

| User Information                                                            |                                                          |     | Test Account Settings                                                  |
|-----------------------------------------------------------------------------|----------------------------------------------------------|-----|------------------------------------------------------------------------|
| Your Name:                                                                  | Natro Web Hosting                                        |     | Congratulations! All tests completed successfully. Click Close to Stop |
| Email Address:                                                              | natro@kurumsaleposta.com.tr                              |     | continue.<br>Close                                                     |
| Server Information                                                          |                                                          |     | Tacke France                                                           |
| Mail server:                                                                | mail.kurumsaleposta.com                                  |     | EITOIS                                                                 |
| Logon Information                                                           |                                                          |     | Tasks                                                                  |
|                                                                             |                                                          |     | Les ente Fuchen de Artice Gran meil comme Completed                    |
| User Name:                                                                  | natro@kurumsaleposta.com.tr                              |     | Log onto Exchange ActiveSync mail server Completed                     |
| User Name:<br>Password:                                                     | natro@kurumsaleposta.com.tr                              |     | Log onto Exchange ActiveSync mail server Completed                     |
| User Name:<br>Password:                                                     | natro@kurumsaleposta.com.tr                              |     | Log onto Exchange ActiveSync mail server Completed                     |
| User Name:<br>Password:<br>Offline Settings                                 | natro@kurumsaleposta.com.tr ******* Remember password    |     | Log onto Exchange ActiveSync mail server Completed                     |
| User Name:<br>Password:<br><b>Offline Settings</b><br>Mail to keep offline: | natro@kurumsaleposta.com.tr                              | All | Log onto Exchange ActiveSync mail server Completed                     |
| User Name:<br>Password:<br><b>Offline Settings</b><br>Mail to keep offline: | natro@kurumsaleposta.com.tr  ********  Remember password | All | Log onto Exchange ActiveSync mail server Completed                     |

# Outlook 2016 IMAP Kurulumu

Microsoft Outlook 2016 ve altı versiyonlarda **IMAP** mail kurulum rehberi

#### Standart E-Posta, Outlook kurulumu nasıl yapılır?

Bu işlem için Outlook üzerindeki "**Dosya**" menüsü üzerinden "**Hesap Ekle**" seçeneğini kullanarak, açılan pencerede; Ad-Soyad, E-Posta Adresi, Şifre alanlarını doldurmanız ve ileri butonuna tıklamanız yeterlidir.

| Your Name:       | Natro Test                                                 |        |
|------------------|------------------------------------------------------------|--------|
|                  | Example: Ellen Adams                                       |        |
| E-mail Address:  | emre@efeclips.com                                          |        |
|                  | Example: ellen@contoso.com                                 |        |
| Password:        | *****                                                      |        |
| Retype Password: | *******                                                    |        |
|                  | Type the password your Internet service provider has given | n you. |

Bir sonraki aşamada, karşınıza gelecek pencerede "**Evet**" seçeneğine tıklamanız gerekmektedir.

| Outlook is compl        | Security Alert                                                                                                    | ×           |
|-------------------------|----------------------------------------------------------------------------------------------------|-------------|
| ✓ Esta<br>→ Sear<br>Log | autodiscover.efeclips.com         Information you exchange with this site cannot be viewed or changed by others. However, there is a problem with the site's security certificate. <ul> <li>The security certificate is from a trusted certifying authority.</li> <li>The security certificate date is valid.</li> <li>The name on the security certificate is invalid or does match the name of the site.</li> <li>Do you want to proceed?</li> <li>Yes</li> <li>No</li> </ul> | s not<br>te |
|                         |                                                                                                    |             |

Bir sonraki aşamada karşınıza gelen pencerede "**Son**" seçeneğine tıklayarak kurulumu tamamlayabilirsiniz.

# **Outlook 2016** Kurumsal E-Posta

## ActiveSync Kurulumu

Microsoft Outlook 2016 ve altı versiyonlarda **ActiveSync** mail kurulum rehberi

#### Xmail Kurumsal E-Posta Hesabı, ActiveSYNC Olarak Outlook'a Nasıl Kurulur?

Outlook üzerindeki "Dosya" menüsü üzerinden "**Hesap Ekle**" seçeneğini kullanarak, açılan pencerede; Ad-Soyad, E-Posta Adresi, Şifre alanlarını doldurmanız ve ileri butonuna tıklamanız yeterlidir.

| Your Name:       | Natro Test                                                      |  |
|------------------|-----------------------------------------------------------------|--|
|                  | Example: Ellen Adams                                            |  |
| E-mail Address:  | emre@efeclips.com                                               |  |
|                  | Example: ellen@contoso.com                                      |  |
| Password:        | ****                                                            |  |
| Retype Password: | *******                                                         |  |
|                  | Type the password your Internet service provider has given you. |  |

Bir sonraki aşamada, karşınıza gelecek pencerede "**Evet**" seçeneğine tıklamanız gerekmektedir.

| Outlook is com     | Security Alert X                                                                                                    |       |
|--------------------|----------------------------------------------------------------------------------------------------|-------|
| ✓ Es<br>→ Se<br>Lo | autodiscover.efeclips.com         Information you exchange with this site cannot be viewed<br>or changed by others. However, there is a problem with<br>the site's security certificate.         Image: The security certificate is from a trusted certifying<br>authority.         Image: The security certificate date is valid.         Image: The name on the security certificate is invalid or does not<br>match the name of the site.         Image: Do you want to proceed?         Image: Yes       No |       |
|                    | < Back Nevt >                                                                                                    | Cance |

Bir sonraki aşamada karşınıza gelen pencerede "**Son**" seçeneğine tıklayarak kurulumu tamamlayabilirsiniz.

| Add Account                                                                          | ×                   |
|--------------------------------------------------------------------------------------|---------------------|
| Congratulations!                                                                     | ×                   |
| Configuring                                                                          |                     |
| Outlook is completing the setup for your account. This might take several minutes.   |                     |
| <ul> <li>Establishing network connection</li> </ul>                                  |                     |
| <ul> <li>Searching for emre@efeclips.com settings</li> </ul>                         |                     |
| <ul> <li>Logging on to the mail server</li> </ul>                                    |                     |
| Congratulations! Your email account was successfully configured and is ready to use. |                     |
| Change account settings                                                              | Add another account |
| < Back                                                                               | Finish Cancel       |

Kurulum sonrası hemen e-posta almaya ve göndermeye başlayabilirsiniz.

# Android Outlook IMAP Kurulumu

Android tabanlı akıllı telefonlarda Microsoft Outlook uygulaması **IMAP** mail kurulum rehberi

#### Outlook Android, e-posta kurulumu nasıl yapılır?

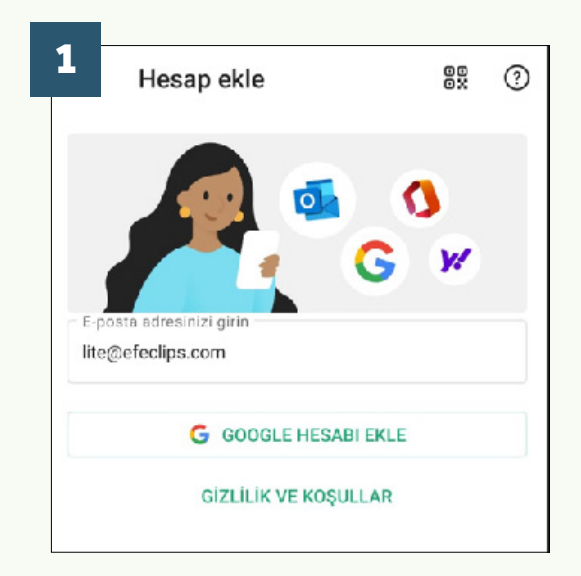

Microsoft Outlook Android uygulamasını indirerek, Hesap ekleme ekranında kurmak istediğiniz e-posta adresinizi yazınız.

| IMAP Gelen Posta Sunucusu                |                |
|------------------------------------------|----------------|
| IMAP Ana Bilgisayar Adi (omegin ima      | Bagianti nokta |
| mail.kurumsaleposta.com                  | 993            |
| Güvenlik türü                            |                |
| SSL/TLS                                  | -              |
| IMAP Kullanıcı adı (örneğin: ali.yilmaz) |                |
| lite@efeclips.com                        |                |
| IMAP Parolasi                            |                |
|                                          | X              |
| CMTD Cides Dents Sumurum                 |                |
| SMTP Ane Bildisever Adi (ör smtn etki    | Bağlantı pokta |
| mail.kurumsaleposta.com                  | 465            |
| Güvenlik türü                            | -              |
| SSL/TLS                                  | -              |
| SMTP Kullanıcı adı (örneğin: ali.yilmaz) |                |
| lite@efection com                        |                |

| 2  |            |               |          |
|----|------------|---------------|----------|
|    | 0          | 0             | 86       |
|    | Office 365 | Outlook       | Exchange |
| Di | ğer        |               |          |
|    | y!         | $\bigcirc$    | G        |
|    | Yahoo      | iCloud        | Google   |
| G  | elişmiş    |               |          |
|    |            |               |          |
|    | імар       | POP3          |          |
|    |            | $\overline{}$ |          |

Bir sonraki ekranda **Gelişmiş** başlığı altında yer alan **IMAP** seçeneğini işaretleyerek devam ediniz.

Son ekranda e-posta adresinizi ve şifre bilginizi örnekteki gibi girerek kurulumu tamamlayabilirsiniz. Gelen / Giden Posta sunucusu alanında **mail.kurumsaleposta.com** yazmasına dikkat ediniz.

## Android Outlook Exchange Kurulumu

Android tabanlı akıllı telefonlarda Microsoft Outlook uygulaması **Exchange** mail kurulum rehberi

#### Outlook Android, Exchange Mail kurulumu nasıl yapılır?

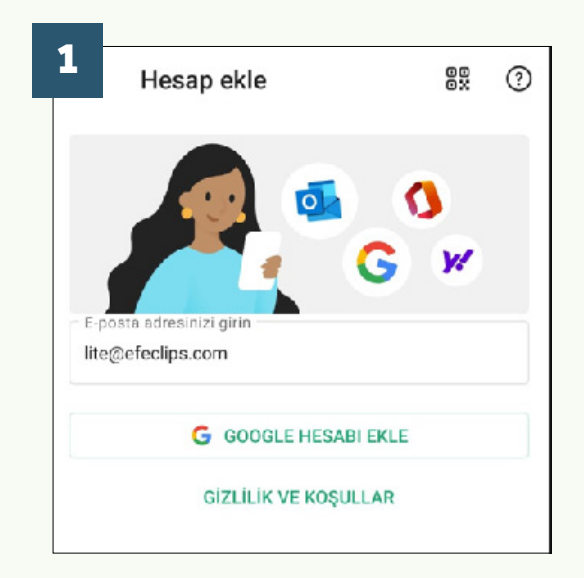

Microsoft Outlook Android uygulamasını indirerek, Hesap ekleme ekranında kurmak istediğiniz e-posta adresinizi yazınız.

| E-posta Adresi     |                      |   |
|--------------------|----------------------|---|
| emre@efeclip       | os.com               |   |
| Sunucu (örnek: su  | inucu etkialani.com) |   |
| mail.kurumsa       | aleposta.com         |   |
| Etkialanı\Kullanıc | iadi                 |   |
| emre@efeclip       | os.com               |   |
| Parola             |                      |   |
|                    |                      | ~ |
| Açıklama (örr      | nekciş)              |   |
|                    |                      |   |
|                    |                      |   |
|                    |                      |   |
|                    |                      |   |

2 Hesap türü seçin Microsoft Office 365 Outlook Exchange Diğer Vahoo Google Gelişmiş

Bir sonraki ekranda **Microsoft** başlığı altında yer alan **Exchange** seçeneğini işaretleyerek devam ediniz.

Son ekranda e-posta adresinizi ve şifre bilginizi örnekteki gibi girerek kurulumu tamamlayabilirsiniz. Sunucu adresi alanında **mail. kurumsaleposta.com** yazmasına dikkat ediniz.

## **IOS Mail E-Posta Kurulumu**

**iPhone** telefonlarda mail kurulum rehberi

#### IOS Mail, Exchange Mail kurulumu nasıl yapılır?

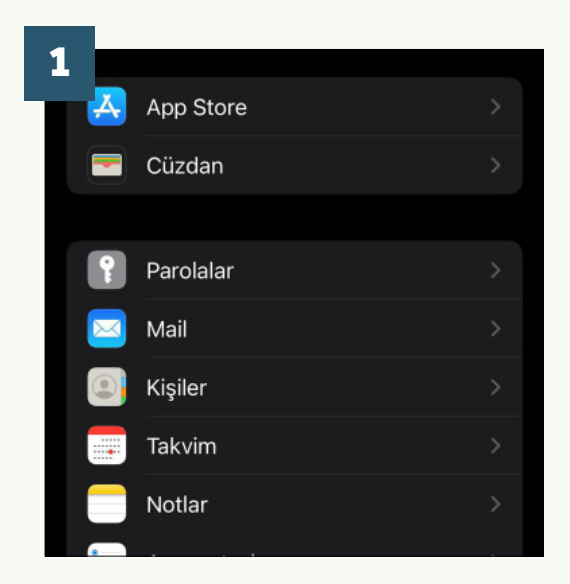

Telefonunuzun **Ayarlar** ekranına girerek, **Mail** menüsünü seçiniz.

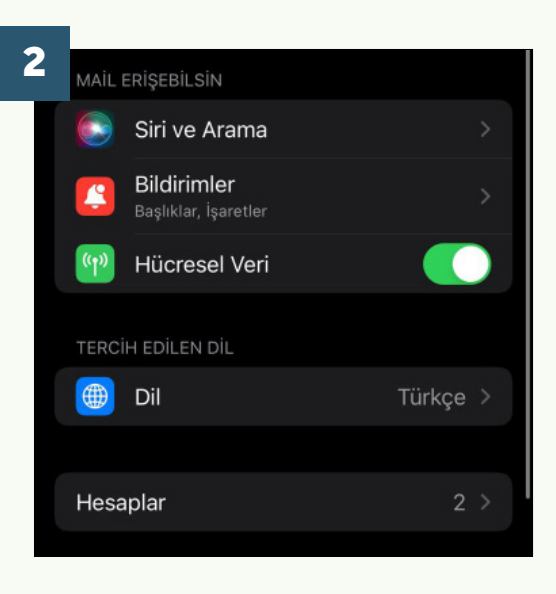

Bir sonraki ekranda **Hesaplar** seçeneğini işaretleyiniz.

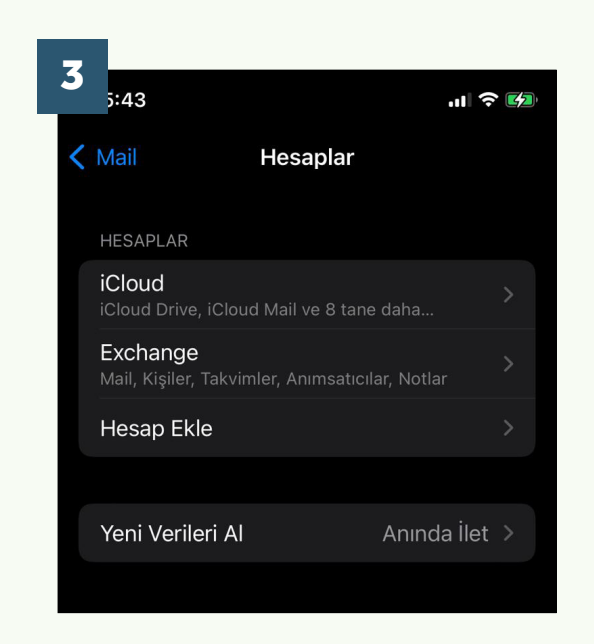

**Hesap Ekle** seçeneğini işaretleyerek devam ediniz.

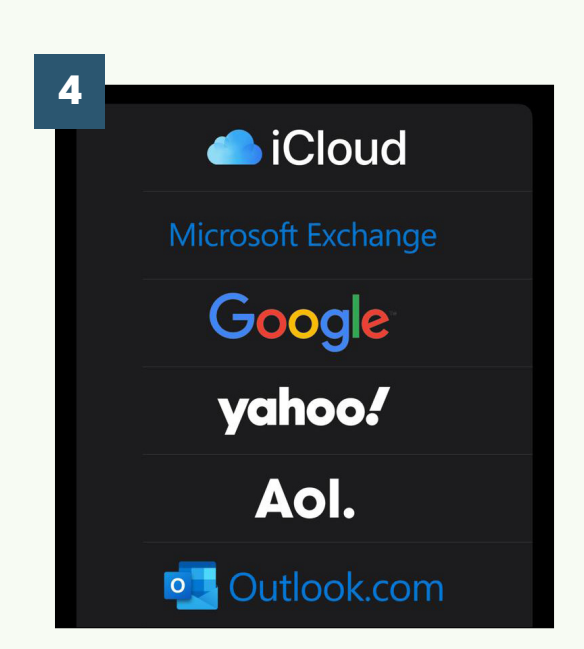

**Microsoft Exchange** seçerek bir sonraki ekrana devam ediniz.

#### IOS Mail, Exchange Mail kurulumu nasıl yapılır?

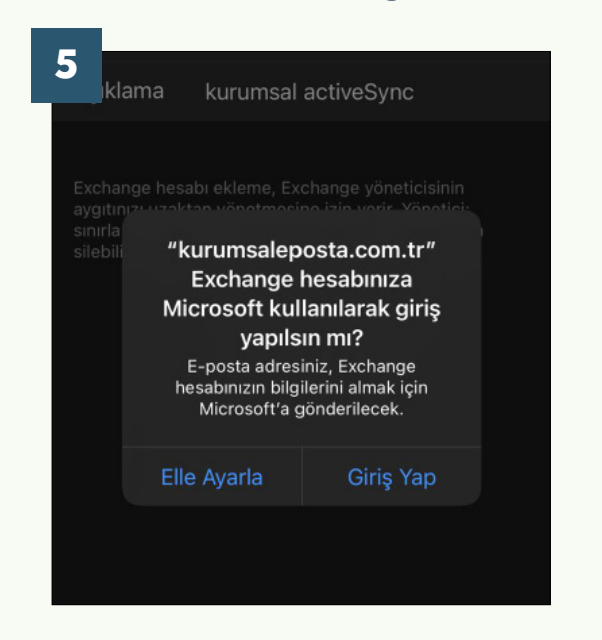

İlgili ekranda kurulum yapmak istediğiniz e-posta adresinizi ve açıklamasını yazınız.

| 6 | 5 <sub>azgeç</sub>                                                  | Sonral                                                                                                    | ci |
|---|---------------------------------------------------------------------|----------------------------------------------------------------------------------------------------|----|
|   |                                                                     |                                                                                                    |    |
|   | E-posta                                                             | kurumsal@kurumsaleposta.com.tr                                                                                         |    |
|   | Parola                                                              |                                                                                                    |    |
|   | Açıklama                                                            | kurumsal activeSync                                                                                                    |    |
|   | Exchange hesa<br>aygıtınızı uzakt<br>sınırlamalar ekl<br>silebilir. | bı ekleme, Exchange yöneticisinin<br>an yönetmesine izin verir. Yönetici;<br>eyebilir, silebilir ve aygıtınızı uzaktan |    |
|   | OEA                                                                 | Exchange Aygıt Kimliği<br>DUL12AP0M73PKQVIAFNSIQ0                                                                      |    |

Bir sonraki ekranda e-posta adresinizin şifresini girdikten sonra **Sonraki** seçerek devam ediniz.

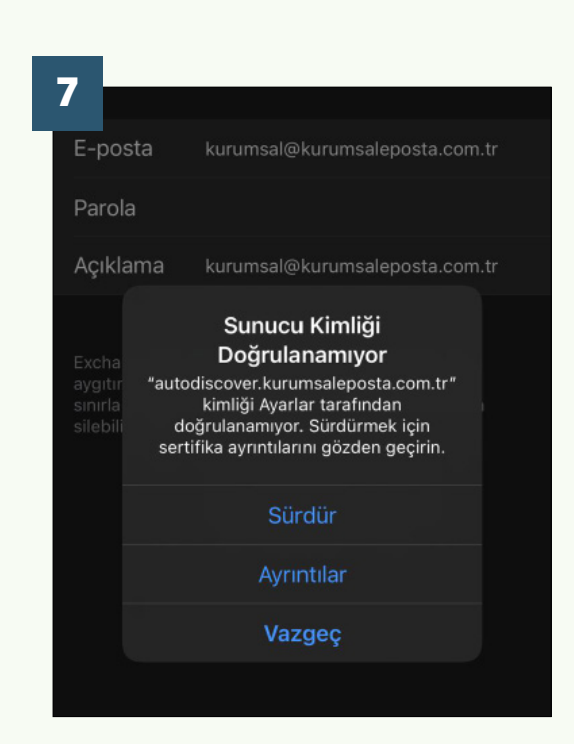

Son ekranda **Sürdür** seçeneğini işaretleyerek e-posta kurulumunuzu tamamlayabilirsiniz.

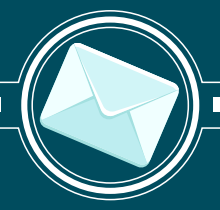

#### Destek Gerekirse Biz 7/24 Buradayız

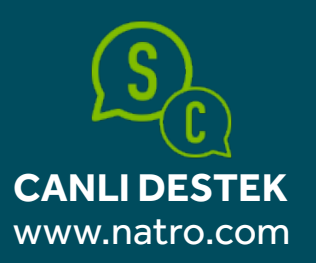

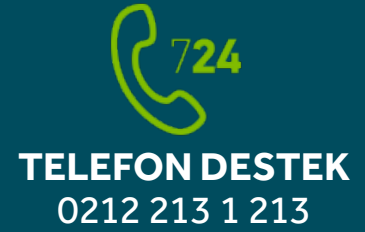

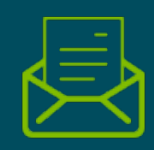

E-POSTA destek@natro.com

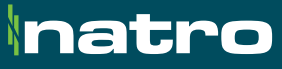